# Efetuar Remanejamento de Hidrômetro

Esta funcionalidade tem como objetivo registrar no sistema os remanejamentos do cadastro de hidrômetros com base em uma Ordem de Serviço (OS). A funcionalidade pode ser acessada via **Menu de Sistema** por dois caminhos:

1.

**GSAN > Atendimento ao Público > Hidrômetro > Efetuar Remanejamento de Hidrômetro**. 2.

**GSAN > Micromedição > Hidrômetro > Efetuar Remanejamento de Hidrômetro**.

Além disso, a opção pode ser chamada pela funcionalidade que encerra a ordem de serviço, conforme vemos **AQUI**. Já para a **MANAM**, a tela é visualizada com campos diferentes, conforme vemos **AQUI**.

### Observação

Informamos que os dados exibidos nas telas a seguir são fictícios e não retratam informações de clientes.

×

Last update: 29/09/2020 ajuda:efetuar\_remanejamento\_de\_hidrometro https://www.gsan.com.br/doku.php?id=ajuda:efetuar\_remanejamento\_de\_hidrometro&rev=1601400468 17:27

| Ø.G                                   | isan -> Atendimento ao Publico -> Hidrometro -> Efetuar Remanejamento de Hidrometr |
|---------------------------------------|------------------------------------------------------------------------------------|
| Efetuar Remanejamento de              | Hidrômetro                                                                         |
| Para efetuar o remanejamento do hidró | òmetro, informe os dados abaixo:.                                                  |
| Ordem de<br>Serviço:*                 | R                                                                                  |
|                                       | Dados do Imóvel                                                                    |
| Matrícula do Imóvel:                  |                                                                                    |
| Cliente Usuário:                      |                                                                                    |
| CPF ou CNPJ:                          |                                                                                    |
| Situação da Ligação de Água:          |                                                                                    |
| Situação da Ligação de Esgoto:        |                                                                                    |
| Dado                                  | os do Remanejamento do Hidròmetro                                                  |
| Número do Hidrômetro:                 |                                                                                    |
| Data do Remanejamento:                |                                                                                    |
| Tipo de Medição:                      | 🔍 LIGAÇÃO DE áGUA 🔍 POÇO 🔍 LIGAÇÃO DE ESGOTO                                       |
| Local de Instalação:*                 | <b>V</b>                                                                           |
| Proteção:*                            | <b>*</b>                                                                           |
| Cavalete:*                            | ○ COM ○ SEM                                                                        |
| Número Lacre:*                        |                                                                                    |
|                                       | * Campos obrigatórios                                                              |
| Desfazer Cancelar                     | Efetuar                                                                            |
|                                       | Versão: 3.22.3.0 (Online) 03/04/2018 - 8:39:11                                     |

Acima, informe obrigatoriamente o número da ordem de serviço. Feito isso, os campos do quadro **Dados do Imóvel** são preenchidos automaticamente, bem como os campos **Número do Hidrômetro** e **Data do Remanejamento**. Por solicitação da **Casal**, os hidrômetros cadastrados possuem um novo formato de numeração: **5×7**.

Preencha os demais campos que julgar necessários (para detalhes sobre o preenchimento clique **AQUI**) e clique em <u>Efetuar</u>. Antes de o sistema comandar o processo de remanejamento do hidrômetro na base de dados, são efetuadas algumas validações:

Validar Ordem de Serviço:

٥

Caso não exista a Ordem de Serviço, o sistema exibe a mensagem: Ordem de Serviço inexistente.

Caso o serviço associado à Ordem de Serviço não corresponda a **Remanejamento de Hidrômetro**, o sistema exibe a mensagem: Serviço associado à ordem de serviço não corresponde a Remanejamento de Hidrômetro.

Caso a Ordem de Serviço tenha sido informada via Menu e a situação da Ordem de Serviço não esteja encerrada por execução, o sistema exibe a mensagem: Esta Ordem de Serviço está <xxxxx>.

Caso a resolução da diretoria (RD) associada à Ordem de Serviço não tenha um imóvel informado, o sistema exibe a mensagem: A RD <xxxxx> associado à ordem de serviço informada não tem imóvel associado.

Caso a Ordem de Serviço tenha sido informada via Menu e a situação da Ordem de Serviço esteja encerrada, sem ser por execução, e o tipo de encerramento da ordem de serviço esteja com o indicador diferente de execução **Sim**, o sistema exibe a mensagem: *Esta Ordem de Serviço está encerrada porém não foi executada*.

Verificar situação do imóvel:

Caso a situação do imóvel não seja ativa, o sistema exibe a mensagem: Imóvel <xxxxx> associado à ordem de serviço não está ativo.

Verificar a Existência de Hidrômetro no Imóvel/Ligação de água:

Caso o tipo de medição seja **Poço**, o sistema verifica se não existe hidrômetro instalado no imóvel, exibindo a mensagem: *Não existe hidrômetro instalado no Poço para este imóvel*.

Caso o tipo de medição seja **Ligação de Água**, o sistema verifica se não existe hidrômetro instalado na ligação de água, exibindo a mensagem: *Não* existe hidrômetro instalado na Ligação de Água para este imóvel.

Verificar Sucesso da Transação:

Caso o código de retorno da operação efetuada no banco de dados seja diferente de zero, o sistema exibe a mensagem conforme o código de retorno; caso contrário, exibe a mensagem: Remanejamento do Hidrômetro para <xxxx> no imóvel <xxxx> efetuada com sucesso.

Atualização realizada por outro usuário:

Caso o usuário esteja tentando atualizar uma instalação de hidrômetro ou ligação de água e ambas já tenham sido atualizadas durante a manutenção corrente, o sistema exibe a mensagem: Esse(s) registro(s) foi(ram) atualizado(s) ou removido(s) por outro usuário durante a operação. Realize uma nova manutenção.

Verificar Existência do Tipo de Débito:

Caso exista o tipo de débito no tipo de serviço associado à ordem de serviço informada, o sistema exibe e solicita dados obrigatórios para inclusão do débito a cobrar.

Validar Motivo da Não Cobrança:

Caso o motivo da não cobrança seja selecionado e o usuário não possua senha especial, o sistema exibe a mensagem: Motivo da Não cobrança não deve ser selecionado.

Validar Percentual de Cobrança:

Caso o percentual de abatimento selecionado seja diferente de **100%** e o usuário não possua senha especial, o sistema exibe a mensagem: *Percentual de Cobrança do Débito deverá ser 100%*.

Validar Quantidade de Parcelas:

Caso a quantidade de parcelas informadas seja maior que o número máximo de parcelas permitidas para financiamento e o usuário não possua senha especial, o sistema exibe a mensagem: Quantidade de Parcelas informada não pode ser superior a « xxxxx ».

A funcionalidade permite que o parcelamento de serviços possa ser informado/executado por qualquer usuário, sem a necessidade de possuir a permissão especial Alterar Dados da Cobrança de Serviços.

O procedimento pode ser chamado pela funcionalidade que encerra Ordem de Serviço. Neste caso, o número da OS é exibido e não é permitida alteração.

Por solicitação da **Caern**, a funcionalidade de **Efetuar Remanejamento de Hidrômetro** foi alterada, para ser incluída a possibilidade de remanejar o hidrômetro para medir esgoto, e as regras necessárias para este fim. O sistema valida qual o tipo de referência do registro de atendimento para o hidrômetro a ser remanejado.

### Efetuar Remanejamento de Hidrômetro - MANAM

update: 29/09/2020 ajuda:efetuar\_remanejamento\_de\_hidrometro https://www.gsan.com.br/doku.php?id=ajuda:efetuar\_remanejamento\_de\_hidrometro&rev=1601400468 17:27

| Ordom do                         |                                      |
|----------------------------------|--------------------------------------|
| Serviço:*                        |                                      |
|                                  | Dados do Imóvel                      |
| Matrícula do Imóvel:             |                                      |
| Cliente Usuário:                 |                                      |
| CPF ou CNPJ:                     |                                      |
| Situação da Ligação de Agua:     |                                      |
| Situação da Ligação de Esgoto    | .:                                   |
|                                  | Dados do Remanejamento do Hidròmetro |
| Número do Hidrômetro:            |                                      |
| Data do Remanejamento:           |                                      |
| Tipo de Medição:                 | 🔍 LIGAÇÃO DE ÁGUA 🔍 POÇO             |
| Local de Instalação:*            | <b>V</b>                             |
| Proteção:*                       | <b>▼</b>                             |
| Cavalete:*                       | ○ COM ○ SEM                          |
| Número do Selo de<br>Hidrômetro: |                                      |
| Existe Lacre:                    | ⊖ sim ⊖ não                          |
| Número do Lacre da Ligação:      |                                      |
|                                  | * Campos obrigatórios                |
| Desfazer Cancelar                | Efetuar                              |

Acima, temos a funcionalidade para a MANAM, com o acréscimo dos campos:

1.

2.

Número do Selo de Hidrômetro: Informe o selo, com até doze dígitos.

Existe Lacre: Informe, entre Sim ou Não.

3.

Número do Lacre da Ligação: Caso selecione Sim, informe o número do lacre, com até doze dígitos.

Atenção: Caso exista o tipo de débito no tipo de serviço associado à ordem de serviço informada, o sistema exibe e solicita campos obrigatórios para inclusão do débito a cobrar: Tipo de Débito, Valor do Débito, Motivo da Não Cobrança, Percentual de Cobrança, Quantidade de Parcelas e Valor da Parcela.

#### 01/08/2025 05:41

### Encerrar Ordem de Serviço para: Efetuar Remanejamento de Hidrômetro

| dom do                                                                                                    | <b>^</b>                                                                                                    |
|----------------------------------------------------------------------------------------------------|----------------------------------------------------------------------------------------------------|
| erviço:*                                                                                                    | RELOCA HID C/CX POLICARBO                                                                                                    |
|                                                                                                    | Dados do Imóvel                                                                                                    |
| Aatrícula do Imóvel:                                                                                                    | 66704 001.013.095.0298.000                                                                                                    |
| liente Usuário:                                                                                                    | MARINALVA . SILVA                                                                                                    |
| PF ou CNPJ:                                                                                                    | 468.980.504                                                                                                    |
| ituação da Ligação de Água:                                                                                                    | LIGADO                                                                                                    |
| iituação da Ligação de Esgoto:                                                                                                    | LIGADA                                                                                                    |
| Dade                                                                                                    | los do Remanejamento do Hidròmetro                                                                                                    |
| lúmero do Hidrômetro:                                                                                                    | Y12N264251                                                                                                    |
| ata do Remanejamento:                                                                                                    | 28/09/2020                                                                                                    |
|                                                                                                    |                                                                                                    |
| ipo de Medição:                                                                                                    | LIGAçãO DE áGUA O POÇO LIGAçãO DE ESGOTO                                                                                                    |
| ipo de Medição:<br>ocal de Instalação:*                                                                                                    | ■ LIGAçãO DE áGUA O POçO LIGAçãO DE ESGOTO<br>EXT LACRE                                                                                                    |
| ipo de Medição:<br>ocal de Instalação:*<br>roteção:*                                                                                                    | ■ LIGAçãO DE áGUA O POçO LIGAçãO DE ESGOTO<br>EXT LACRE      PLAST POLICARBONATO                                                                                                    |
| ïpo de Medição:<br>.ocal de Instalação:*<br>Proteção:*<br>Cavalete:*                                                                                                    | <ul> <li>■ LIGAçãO DE áGUA</li> <li>POçO</li> <li>LIGAçãO DE ESGOTO</li> <li>EXT LACRE</li> <li>PLAST POLICARBONATO</li> <li>COM</li> <li>SEM</li> </ul>                                                                                                    |
| ïpo de Medição:<br>.ocal de Instalação:*<br>Proteção:*<br>Cavalete:*<br>Iúmero Lacre:*                                                                                                    | <ul> <li>● LIGAçãO DE áGUA ○ POçO ○ LIGAçãO DE ESGOTO</li> <li>EXT LACRE ▼</li> <li>PLAST POLICARBONATO ▼</li> <li>○ COM ● SEM</li> </ul>                                                                                                    |
| ïpo de Medição:<br>.ocal de Instalação:*<br>Proteção:*<br>Cavalete:*<br>lúmero Lacre:*                                                                                                    | <ul> <li>● LIGAçãO DE áGUA ○ POçO ○ LIGAçãO DE ESGOTO</li> <li>EXT LACRE ▼</li> <li>PLAST POLICARBONATO ▼</li> <li>○ COM ● SEM</li> <li>Dados da Geração do Débito</li> </ul>                                                                                                    |
| ipo de Medição:<br>ocal de Instalação:*<br>roteção:*<br>cavalete:*<br>lúmero Lacre:*<br>ipo de Débito:                                                                                                    | <ul> <li>● LIGAçãO DE áGUA ○ POçO ○ LIGAçãO DE ESGOTO</li> <li>EXT LACRE ▼</li> <li>PLAST POLICARBONATO ▼</li> <li>○ COM ● SEM</li> <li>Dados da Geração do Débito</li> <li>467</li> <li>DEL OCA HID C/CX POLICADRO</li> </ul>                                                       |
| ipo de Medição:<br>ocal de Instalação:*<br>roteção:*<br>avalete:*<br>lúmero Lacre:*<br>ipo de Débito:<br>alor do Débito:                                                                                                    | <ul> <li>● LIGAçãO DE áGUA ○ POçO ○ LIGAçãO DE ESGOTO</li> <li>EXT LACRE ▼</li> <li>PLAST POLICARBONATO ▼</li> <li>○ COM ● SEM</li> <li>Dados da Geração do Débito</li> <li>467<br/>RELOCA HID C/CX POLICARBO</li> <li>184.85</li> </ul>                                             |
| ipo de Medição:<br>ocal de Instalação:*<br>Proteção:*<br>Cavalete:*<br>lúmero Lacre:*<br>ipo de Débito:<br>lalor do Débito:<br>lalor do Débito:                                                                                                    | <ul> <li>■ LIGAçãO DE áGUA POçO LIGAçãO DE ESGOTO</li> <li>EXT LACRE ▼</li> <li>PLAST POLICARBONATO ▼</li> <li>○ COM ● SEM</li> <li>Dados da Geração do Débito</li> <li>467<br/>RELOCA HID C/CX POLICARBO</li> <li>184,85</li> </ul>                                                 |
| ipo de Medição:<br>ocal de Instalação:*<br>roteção:*<br>avalete:*<br>lúmero Lacre:*<br>ipo de Débito:<br>alor do Débito:<br>lotivo da Não Cobrança:*<br>ercentual de Cobranca: *                                                                       | <ul> <li>■ LIGAçãO DE áGUA POçO LIGAçãO DE ESGOTO</li> <li>EXT LACRE ▼</li> <li>PLAST POLICARBONATO ▼</li> <li>○ COM ● SEM</li> <li>Dados da Geração do Débito</li> <li>467<br/>RELOCA HID C/CX POLICARBO</li> <li>184,85</li> </ul>                                                 |
| ipo de Medição:<br>ocal de Instalação:*<br>Proteção:*<br>Cavalete:*<br>lúmero Lacre:*<br>lípo de Débito:<br>lalor do Débito:<br>lotivo da Não Cobrança:*<br>Percentual de Cobrança: *                                                                  | <ul> <li>■ LIGAçãO DE áGUA POçO LIGAçãO DE ESGOTO</li> <li>EXT LACRE ▼</li> <li>PLAST POLICARBONATO ▼</li> <li>O COM ● SEM</li> <li>Dados da Geração do Débito</li> <li>467<br/>RELOCA HID C/CX POLICARBO</li> <li>184,85</li> <li>▼</li> <li>5</li> </ul>                           |
| ipo de Medição:<br>ocal de Instalação:*<br>Proteção:*<br>Cavalete:*<br>lúmero Lacre:*<br>lipo de Débito:<br>lalor do Débito:<br>lalor do Débito:<br>lotivo da Não Cobrança:*<br>Percentual de Cobrança: *<br>Quantidade de Parcelas:<br>laxa de Juros: | <ul> <li>■ LIGAçãO DE áGUA POçO LIGAçãO DE ESGOTO</li> <li>EXT LACRE ▼</li> <li>PLAST POLICARBONATO ▼</li> <li>○ COM ● SEM</li> <li>Dados da Geração do Débito</li> <li>467<br/>RELOCA HID C/CX POLICARBO</li> <li>184,85</li> <li>5</li> <li>0.00</li> </ul>                        |
| ipo de Medição:<br>ocal de Instalação:*<br>roteção:*<br>avalete:*<br>lúmero Lacre:*<br>loro de Débito:<br>lalor do Débito:<br>lotivo da Não Cobrança:*<br>vercentual de Cobrança: *<br>Quantidade de Parcelas:<br>laxa de Juros:<br>lalor Total:       | <ul> <li>LIGAçãO DE áGUA POçO LIGAçãO DE ESGOTO</li> <li>EXT LACRE ▼</li> <li>PLAST POLICARBONATO ▼</li> <li>COM ● SEM</li> <li>Dados da Geração do Débito</li> <li>467<br/>RELOCA HID C/CX POLICARBO</li> <li>184,85</li> <li>▼</li> <li>5</li> <li>0,00</li> <li>184,85</li> </ul> |

Caso a quantidade de parcelas que o cliente deseja parcelar o **Valor Sugerido** do serviço tenha sido informada na **Inserir Registro de Atendimento**, aqui no encerramento, a ordem de serviço aparece com os campos do quadro **Dados da Geração do Débito** visualizados, com destaque para o campo **Quantidade de Parcelas**, definida durante a abertura do registro de atendimento. Essa definição pode ser feita por qualquer empresa que esteja parametrizada para informar a quantidade de parcelas do débito a cobrar na abertura do registro de atendimento.

## **Preenchimento dos Campos**

| Campo                                 | Orientações para Preenchimento                                                                                                    |
|---------------------------------------|----------------------------------------------------------------------------------------------------|
|                                       | Campo obrigatório - Informe o número da Ordem de Serviço, ou                                                                                                    |
| Ordem de Serviço                      | selecione clicando no botão 🕄, link <b>Pesquisar Ordem de Serviço</b> , ao<br>lado do campo. O nome do serviço será exibido ao lado do campo.                                                                                                    |
|                                       | Para apagar o conteúdo do campo, clicar no botão 📎 ao lado do campo<br>em exibição. Ao ser informada a ordem de serviço, os campos do quadro<br><b>Dados do Imóvel</b> são preenchidos automaticamente. Além deles, são<br>preenchidos automaticamente os campos <b>Número do Hidrômetro</b> e<br><b>Data do Remanejamento</b> . |
| Matrícula do Imóvel                   | A matrícula do imóvel é exibida e não é permitida alteração.                                                                                                    |
| Cliente Usuário                       | O cliente usuário é exibido e não é permitida alteração.                                                                                                    |
| CPF ou CNPJ                           | O CPF/CNPJ é exibido e não é permitida alteração.                                                                                                    |
| Situação da Ligação de<br>Água        | A Situação da Ligação de Água é exibida e não é permitida alteração.                                                                                                    |
| Situação da Ligação de<br>Esgoto      | A Situação da Ligação de Esgoto é exibida e não é permitida alteração.                                                                                                    |
| Tombamento do<br>Hidrômetro           | Campo visualizado dependendo da empresa.<br>Caso seja <b>Micromedidor</b> , será exibido o número do hidrômetro e não é<br>permitida alteração.<br>Caso seja <b>Macromedidor</b> , será exibido o tombamento do hidrômetro e<br>não é permitida alteração.                                                                       |
| Número do Hidrômetro                  | Este número corresponde ao hidrômetro tratado na execução da Ordem de Serviço e não é permitida alteração.                                                                                                    |
| Data do Remanejamento                 | Esta data é a de execução da Ordem de Serviço e não é permitida alteração.                                                                                                    |
| Tipo de Medição                       | O sistema seleciona o tipo de medição para instalação do hidrômetro de<br>acordo com o indicativo da especificação do registro de atendimento -<br>RA, associado à OS - Ordem de Serviço (Ligação de Água, ou Poço, ou<br>Ligação de Esgoto).                                                                                    |
| Local de Instalação                   | Campo obrigatório - Selecione uma das opções disponibilizadas pelo sistema.                                                                                                    |
| Proteção                              | Campo obrigatório - Selecione uma das opções disponibilizadas pelo sistema.                                                                                                    |
| Cavalete                              | Campo obrigatório - Selecione a opção <b>COM</b> que indica que o hidrômetro está instalado em cavalete, caso contrário, informe <b>SEM</b> .                                                                                                    |
| Número Lacre                          | Campo obrigatório - Informe, com até 10 dígitos.                                                                                                    |
| Quadro Dados da<br>Geração do Débito: |                                                                                                    |

| Campo                  | Orientações para Preenchimento                                                                          |
|------------------------|----------------------------------------------------------------------------------------------------|
| Tipo do Débito         | Campo preenchido automaticamente a partir de informações da ordem de serviço.                           |
| Valor do Débito        | Campo preenchido automaticamente a partir de informações da ordem de serviço.                           |
| Motivo da Não Cobrança | Selecione, da lista disponibilizada pelo sistema, um motivo para a não cobrança dos valores do serviço. |
| Percentual de Cobrança | Selecione, da lista disponibilizada pelo sistema, um percentual de cobrança dos valores do serviço.     |
| Quantidade de Parcelas | Campo preenchido automaticamente a partir de informações da ordem de serviço.                           |
| Taxa de Juros          | Campo preenchido automaticamente a partir de informações da ordem de serviço.                           |
| Valor Total            | Campo preenchido automaticamente a partir de informações da ordem de serviço.                           |
| Valor da Parcela       | Campo preenchido automaticamente a partir de informações da ordem de serviço.                           |

# Funcionalidade dos Botões

| Botão    | Descrição da Funcionalidade                                                                                         |
|----------|----------------------------------------------------------------------------------------------------|
| R        | Ao clicar neste botão, o sistema permite consultar o conteúdo do campo, link<br><b>Pesquisar Ordem de Serviço</b> . |
| 8        | Ao clicar neste botão, o sistema permite apagar o conteúdo do campo.                                                |
| Desfazer | Ao clicar neste botão, o sistema desfaz os últimos procedimentos de remanejamento do hidrômetro.                    |
| Cancelar | Ao clicar neste botão, o sistema cancela a operação e retorna à tela principal.                                     |
| Efetuar  | Ao clicar neste botão, o sistema comanda o processo para remanejamento do<br>hidrômetro na base de dados.           |

## Referências

Efetuar Remanejamento de Hidrômetro

Gerar Ordem de Serviço

**Termos Principais** 

Hidrômetro

Macromedidor

Micromedidor

**Ordem de Serviço** 

#### ×

#### Clique aqui para retornar ao Menu Principal do GSAN

From: https://www.gsan.com.br/ - Base de Conhecimento de Gestão Comercial de Saneamento

Permanent link: https://www.gsan.com.br/doku.php?id=ajuda:efetuar\_remanejamento\_de\_hidrometro&rev=1601400468

Last update: 29/09/2020 17:27

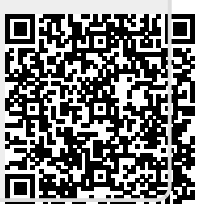